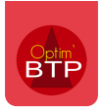

## Modification du mode gestion de « Article stocké » à « Demande de prix/Commande »

Dans le logiciel gestion de chantier Optim'BTP, il est possible de changer le type de gestion d'un article stocké.

Tout d'abord, il faut vérifier et exporter les mouvements de stocks de l'article. En effet, quand le changement de type article va avoir lieu, les mouvements de l'article sur les chantiers seront supprimés.

Pour cela à partir de la gestion des stocks, sur l'article, aller dans l'onglet « **Mouvements** » et cliquer sur « **Exporter la table vers Excel...** »

| em                                                                         | Gestion des sto                                                                                                    | cks                                                                                                    |                                                                                                    |                                                                                        |             |                                                                                                    |                                                                                                    |                                                    |                    |                             |                                 |                  | -                                                                                                    | - 🗆                                                                                                    | ×                                                   | s gptf                                                                                                    |
|----------------------------------------------------------------------------|----------------------------------------------------------------------------------------------------|----------------------------------------------------------------------------------------------------|----------------------------------------------------------------------------------------------------|----------------------------------------------------------------------------------------|-------------|----------------------------------------------------------------------------------------------------|----------------------------------------------------------------------------------------------------|----------------------------------------------------|--------------------|-----------------------------|---------------------------------|------------------|----------------------------------------------------------------------------------------------------|----------------------------------------------------------------------------------------------------|-----------------------------------------------------|----------------------------------------------------------------------------------------------------|
| 🧏 Saisie inventaire 😐 Demande de prix 🖲 Commande 🏠 Articles 🛛 👒 Impression |                                                                                                    |                                                                                                    |                                                                                                    |                                                                                        |             |                                                                                                    |                                                                                                    |                                                    | Rechercher         |                             |                                 |                  | Ø                                                                                                    |                                                                                                    | 8                                                   | M                                                                                                    |
|                                                                            | Bibliothèque Stock                                                                                                    |                                                                                                    |                                                                                                    |                                                                                        |             |                                                                                                    | •<br>éapprovisionner                                                                                                    | Type article     Fourniss provisionner     Famille |                    |                             |                                 |                  | •                                                                                                    |                                                                                                    | Post Ville<br>85710 BOIS DE CEN<br>85710 LA GARNACI |                                                                                                    |
|                                                                            | Qté en stock                                                                                                    |                                                                                                    | ▼ Fabricant                                                                                                    |                                                                                        | Far         |                                                                                                    | ) Famille tarif                                                                                                    | e tarif                                            |                    | Appli mobile Voir les artic |                                 | es articles arcl | les archivés                                                                                                    |                                                                                                    | 85670 ST CHRISTOR<br>85303 CHALLANS                 |                                                                                                    |
| <b>Bibliothèques/Familles</b>                                              | Code Q                                                                                                    | ¢<br>L                                                                                                    | ibellé ¶                                                                                                    | ¢<br>Vnité                                                                             | ¢<br>Q.lomp | ¢<br>Type d'article⊄                                                                                                    | Type de gestion                                                                                                    | ¢<br>Fabricant                                     | ¢<br>Q Famille fab | ¢                           | \$<br>Sous famille<br>fabricant | Famille remise Q | ¢<br>Famille                                                                                                    | ۹ Stoc                                                                                                    |                                                     | 85710 CHATEAUNE<br>85300 CHALLANS<br>44270 MACHECOLL                                                                                                    |
|                                                                            | ADABRI200/16<br>ADABRI200/16<br>ARMSP24VIDE<br>BLN10/302<br>BLN10/302<br>BLN10/402<br>BLN10/402<br>BLN10/502<br>BLN10/502<br>BLN10/502 | Adaptateur of<br>Adaptateur of<br>Armoire vide<br>Boulon 10x30<br>Boulon 10x40<br>Boulon 10x40<br>Boulon 10x40<br>Boulon 10x50<br>Boulon 10x50<br>Boulon 10x50<br>Boulon 10x50 | de bride rainur<br>de bride rainur<br>pour 24 spklin<br>zingué (avec<br>zingué (avec<br>zingué (avec<br>zingué (avec<br>zingué (avec<br>zingué (avec<br>zingué (avec | Unité<br>Unité<br>Unité<br>Unité<br>Unité<br>Unité<br>Unité<br>Unité<br>Unité<br>Unité |             | Matériaux<br>Matériaux<br>Matériaux<br>Matériaux<br>Matériaux<br>Matériaux<br>Matériaux<br>Matériaux<br>Matériaux<br>Matériaux | Article stocké<br>Article stocké<br>Article stocké<br>Article stocké<br>Article stocké<br>Article stocké<br>Article stocké<br>Article stocké<br>Article stocké<br>Article stocké<br>III | ndes Mor                                           | Jvements           |                             |                                 | 1000 s           | VERTE ESPAGNE<br>VERTE ESPAGNE<br>PVC<br>ACCESSOIRES<br>ACCESSOIRES<br>ACCESSOIRES<br>ACCESSOIRES<br>ACCESSOIRES<br>ACCESSOIRES<br>ACCESSOIRES<br>ACCESSOIRES | E Stock Grd<br>Stock Sot<br>Stock Sot<br>Stock Gra<br>Stock Sot<br>Stock Gra<br>Stock Sot<br>Stock Gra<br>Stock Sot<br>Stock Sot |                                                     | 92366 MEUDON LA<br>92366 MEUDON LA<br>44270 PAULX<br>85003 LA ROCHE SI<br>85305 CHALLANS<br>44480 DONGES<br>85300 CHALLANS<br>85002 LA ROCHE SI<br>85710 BOIS DE CEN<br>85710 BOIS DE CEN<br>85710 BOIS DE CEN<br>44270 PAULX<br>85300 SALLERTAIN |
|                                                                            | ADABRI200/16 - Adaptateur de bride rainurée haut DN200 PN16 (Unité) Historique des 50 derniers mouvements depuis le 2                  |                                                                                                    |                                                                                                    |                                                                                        |             |                                                                                                    |                                                                                                    |                                                    |                    |                             | le 21/08/20                     | 22               | 85710 CHATEAUNE<br>53811 CHANGE                                                                                                    |                                                                                                    |                                                     |                                                                                                    |
|                                                                            | Date<br>03/04/202                                                                                                    | Date o Pièce Tiers/Chantier/Pièce                                                                                                    |                                                                                                    |                                                                                        |             |                                                                                                    |                                                                                                    |                                                    |                    |                             |                                 |                  | 85680 LA GUERINIE                                                                                                    |                                                                                                    |                                                     |                                                                                                    |
|                                                                            | 27/02/2024 INV INV2402002<br>21/02/2024 CI 103502 - Chantier de AUDEUX                                                                 |                                                                                                    |                                                                                                    |                                                                                        |             |                                                                                                    |                                                                                                    |                                                    |                    |                             |                                 |                  |                                                                                                    |                                                                                                    | Sélection                                           | ner les colonnes                                                                                                    |
|                                                                            | 4                                                                                                    |                                                                                                    |                                                                                                    |                                                                                        | 11          |                                                                                                    |                                                                                                    |                                                    |                    |                             |                                 |                  |                                                                                                    | ~                                                                                                    |                                                     | 85710 LA GARNACI<br>85923 LA ROCHE SI<br>44260 MALVILLE<br>85520 JARD-SUR-N                                                                                                    |
|                                                                            |                                                                                                    |                                                                                                    |                                                                                                    |                                                                                        |             |                                                                                                    |                                                                                                    |                                                    |                    |                             |                                 | ld               | 1:9                                                                                                    |                                                                                                    |                                                     | 85710 LA GARNACI<br>85230 BOUIN                                                                                                    |

L'historique concernent les 50 derniers mouvements sur les 2 dernières années, aussi si l'article a plus de mouvements que cela, il faut passer par **Référentiel/Editions Générales** puis **Achats/Stock/Sous-trait.** et prendre « **Export mouvements stock** »

## Optim'BTP

| 🕶 Sélection de votre édition                                                                                                    |                                                                                                    |                                 |        | _ | □ ×                           |
|----------------------------------------------------------------------------------------------------|----------------------------------------------------------------------------------------------------|---------------------------------|--------|---|-------------------------------|
|                                                                                                    |                                                                                                    |                                 |        |   |                               |
| <ul> <li>Suivi des commandes (par chantier)</li> <li>Suivi des factures (par fournisseur)</li> <li>Suivi lignes de cde par chantier (Sans m</li> <li>Suivi des prestations ST</li> <li>Suivi check-list ST</li> <li>Valorisation des articles stockés</li> <li>Valorisation encours commandes (par c</li> <li>Liste factures (TVA)</li> <li>Contrôle des factures (Par compte/four</li> <li>Contrôle des factures (Par fournisseur/c</li> <li>Contrôle mouvements post-inventaire</li> <li>Export Pièces achat</li> </ul> | Champ<br>Date début<br>Date fin<br>Stock<br>Type d'article<br>Famille d'article<br>Code article<br>Type de pièce | Opérateur         >=         <= | Valeur | • | Imprimer<br>T<br>Exporter     |
| <ul> <li>Export Prestations ST</li> <li>Export lignes CDE</li> <li>Export lignes BL</li> <li>Export lignes FACT</li> <li>Export détails suivi ST</li> <li>Export conso. réelle article</li> <li>Export mouvements stock</li> </ul>                                                                                                    |                                                                                                    |                                 |        |   | C<br>Réinitialiser<br>filtres |

Ensuite à partir de la base article, sélectionner l'article concerné, cliquer sur le bouton avec le crayon pour modifier puis passer le type de gestion de « Article stocké » à « Demande de prix/Commande »

| <b>STP</b>                                                                             | Gestion des arti                                                      | icles (bas | e articles)                           |                                                      |                                               |                    |                     |              |                         |                          | -               |                              | $\times$ |  |
|----------------------------------------------------------------------------------------|-----------------------------------------------------------------------|------------|---------------------------------------|------------------------------------------------------|-----------------------------------------------|--------------------|---------------------|--------------|-------------------------|--------------------------|-----------------|------------------------------|----------|--|
| 👱 Import ⊼ Export 🖯 Modulation tarif 💿 Dde prix 💿 Commande 🚍 Stock 👒 Impression ADABRI |                                                                       |            |                                       |                                                      |                                               |                    |                     |              |                         |                          |                 |                              |          |  |
|                                                                                        | Bibliothèque Type article Fournisseur Fournisseur Fournisseur Famille |            |                                       |                                                      |                                               |                    |                     |              |                         |                          | quer les articl | (P)                          |          |  |
|                                                                                        | Fabricant Famille tarif Appu mobile                                   |            |                                       |                                                      |                                               |                    |                     |              |                         |                          |                 | asquer les articles archives |          |  |
|                                                                                        | Code Q                                                                | ÷          | Libellé 🌱                             | ¢<br>Unité <b>Q</b>                                  | *<br>Type d'articl                            | eq Type de gestion | ¢ Famille Q         | ¢<br>Stock Q | ¢<br>Qte en stockq      | Prix unitaire<br>d'achat | Fournisseur     | م ا                          | +        |  |
|                                                                                        | ADABRI200/16                                                          | Adaptate   | eur de bride rainur                   | Unité                                                | Matériaux                                     | Article stocké     | VERTE ESPAGNE       |              | -15,00                  | 48,0000 MO               | NTREAL          |                              |          |  |
|                                                                                        |                                                                       |            |                                       |                                                      |                                               |                    |                     |              |                         |                          |                 |                              |          |  |
|                                                                                        |                                                                       |            |                                       |                                                      |                                               |                    |                     |              |                         |                          |                 |                              |          |  |
| Bib                                                                                    |                                                                       |            |                                       |                                                      |                                               |                    |                     |              |                         |                          |                 |                              |          |  |
| liot                                                                                   |                                                                       |            |                                       |                                                      |                                               |                    |                     |              |                         |                          |                 |                              |          |  |
| hèq                                                                                    |                                                                       |            |                                       | 4                                                    |                                               |                    |                     |              |                         |                          |                 | -                            | 37       |  |
| ues                                                                                    | Les ressource                                                         | s doiven   | t appartenir à un typ                 | e planifiabl                                         | ifiable et avoir une unité heure 1 article(s) |                    |                     |              |                         |                          |                 | *                            |          |  |
| Fan                                                                                    | Fiche achat                                                           |            | Prix Fournisseurs                     | Infos/Do                                             | ocuments                                      | Lien ouvrages      | Suivi des commandes |              | Modulation Comptabilité |                          |                 |                              | _        |  |
| nille                                                                                  |                                                                       |            |                                       |                                                      |                                               |                    |                     |              |                         |                          | A               | vrchiver 🗌                   |          |  |
| ŭ                                                                                      | Code ADABRI200/16                                                     |            |                                       | Com                                                  | oosé                                          |                    |                     | Sheek        |                         |                          |                 |                              |          |  |
|                                                                                        | Libellé Ad                                                            |            | Adaptateur de bride                   | r de bride rainurée haut DN200 PN16 Stock Gravenchon |                                               |                    |                     |              |                         | nchon 🔽                  |                 |                              |          |  |
|                                                                                        | <u>Unité</u>                                                          |            | Unité                                 | •                                                    | • Delai                                       | Livr               | •                   |              | Stock Sotteville        |                          |                 |                              |          |  |
|                                                                                        | Type d'article                                                        |            | Matériaux                             | ériaux 🔻                                             |                                               | unitaire           | 48,0000             |              | Iest du stock           |                          |                 |                              |          |  |
|                                                                                        | Type de gestion                                                       |            | Article stocké 🗸 🗸                    |                                                      | Fabri                                         | cant               | <b></b>             |              |                         |                          |                 |                              |          |  |
|                                                                                        | Bibliothèque                                                          |            | Demande de prix/Con<br>Article stocké | cké                                                  |                                               | nisseur            | MONTREAL -          |              |                         |                          |                 |                              |          |  |
|                                                                                        | Famille                                                               |            | Fabrication atelier                   |                                                      | Famil                                         | le fabricant       |                     | •            |                         |                          |                 |                              |          |  |
|                                                                                        | asuperviseur                                                          | - 04/07/2  | 2024                                  |                                                      |                                               |                    | Importé - Code      | externe :    |                         |                          |                 |                              |          |  |
|                                                                                        |                                                                       |            |                                       |                                                      |                                               |                    |                     |              |                         | ld:9                     |                 |                              |          |  |

Page 2 sur 3

L'application va vous demander de confirmer la manipulation et la suppression des mouvements.

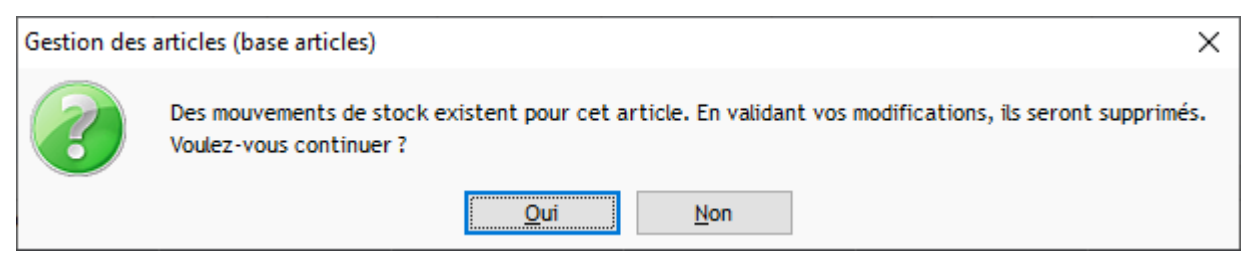